## คู่มือระบบหนังสือรับรองเงินเดือน

ระบบขอหนังสือรับรองเงินเดือน สำหรับบุคลากรในสังกัด และผู้ที่พ้นจากราชการ แบ่งออกเป็น 2 ส่วน ดังนี้

1. ผู้ยื่นขอหนังสือรับรองเงินเดือน (ผู้ใช้งาน)

2. ผู้อนุมัติหนังสือรับรองเงินเดือน (ผู้ดูแลระบบ)

โดยจะเข้าใช้งานจากระบบแสดงสลิปเงินเดือน และรายได้อื่น ๆ (e-Payslip)

### ผู้ยื่นขอหนังสือรับรองเงินเดือน (ผู้ใช้งาน)

1. ลงชื่อเข้าสู่ระบบด้วย Passport RMUTP

| • Member   |  |
|------------|--|
| Username : |  |
| Password : |  |
| Login      |  |

2. เมื่อเข้าสู่ระบบแล้ว คลิกเลือกเมนู "หนังสือรับรองเงินเดือน"

| หน้าแรก | สลิปเงินเดือน | หนังสือรับรองเงินเดือน | รายได้อื่น ๆ | LOGOUT |
|---------|---------------|------------------------|--------------|--------|
|---------|---------------|------------------------|--------------|--------|

#### 3. หน้าจอแสดงผลรายการขอหนังสือรับรองเงินเดือน คลิกปุ่ม "ยื่นคำขอ"

| <ul> <li>ระบบขอหนังสือรับรองเงินเดือน</li> <li>+ ยื่นคำขอ</li> </ul> |               |
|----------------------------------------------------------------------|---------------|
| วันที่ทำรายการ                                                       | สถานะ         |
| 19/พ.ค./2562                                                         | ยังไม่อนุมัติ |

 เมื่อคลิกปุ่ม "ยื่นคำขอ" เสร็จแล้วจะปรากฏหน้าจอจะแสดงผลรายละเอียดการขอหนังสือรับรอง เงินเดือน

| $\frown$ | ใบรับรองเงินเดือน                                                                                                    |
|----------|----------------------------------------------------------------------------------------------------|
| 4.1      | จำนวนเอกสารที่ต้องการขอ                                                                                                    |
|          | ฉบับภาษาไทย: ฉบับภาษาอังกฤษ:<br>1 •                                                                                                    |
| 4.2      | - ยื่นขอที่: 🥚 มหาวิทยาลัย (กบ.) 🍥 คณะ / สถาบัน / สำนัก                                                                                                    |
|          | เหตุผล                                                                                                    |
| -        | ทำธุรกรรมด้านการเงิน                                                                                                    |
| 4.3      | ขอข้อมูลเงินเพิ่มเติมอื่นๆที่นอกเหนือจากเงินเดือน / ค่าตอบแทน<br>ขอเงินประจำตำแหน่งวิชาการ / บริหาร<br>เงินค่าวิชาชีพ/เงินเพิ่มสำหรับตำแหน่งที่มีเหตุพิเศษ<br>เงินเสริมสร้างคุณภาพชีวิตที่ดี |
|          | ช่องทางการติดต่อกลับ                                                                                                    |
|          | Email : เบอร์โทรศัพท์ :                                                                                                    |
|          | *เฉพาะอีเมล<br>มหาวิทยาลัย(@rmutp.ac.th)<br>4.4 ◀ ยืนยัน                                                                                                    |

การขอหนังสือรับรองเงินเดือนให้ระบุข้อมูล ดังนี้

- 4.1 จำนวนเอกสารที่ต้องการ เลือก "ภาษาไทย" หรือ "ภาษาอังกฤษ"
- 4.2 ยื่นขอที่ : สำหรับผู้ที่อยู่ใน คณะ สถาบัน สำนัก สามารถขอได้ที่มหาวิทยาลัย หรือ หน่วยงานที่ตนสังกัด

4.3 ข้อมูลเงินเพิ่มเติมอื่น ๆ ที่นอกเหนือจากเงินเดือนค่าตอบแทน : จะแสดงข้อมูลตัวเลือกแตกต่าง กันตามประเภทบุคลากร

4.4 เมื่อกรอกข้อมูลสำเร็จ คลิกปุ่ม "ยืนยัน" เพื่อส่งข้อมูล

5. เมื่อคลิกปุ่มยืนยันข้อมูลเรียบร้อยแล้ว ระบบจะแสดงข้อความ "บันทึกข้อมูลสำเร็จ"

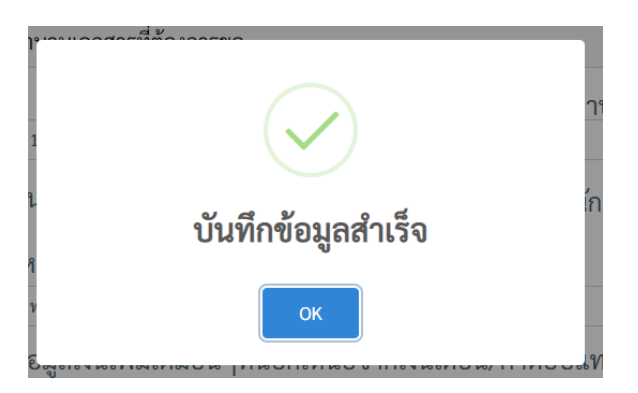

เมื่อยื่นขอหนังสือรับรองเงินเดือนผ่านระบบเรียบร้อยแล้ว ผู้ใช้สามารถติดตามสถานะการอนุมัติ หนังสือรับรองฯ ได้ที่หน้าจอ "ระบบขอหนังสือรับรองเงินเดือน" ระบบจะแสดงรายการที่ทำการขอหนังสือ รับรองเงินเดือน พร้อมสถานะของหนังสือรับรอง

| <ul> <li>ระบบขอหนังสือรับรองเงินเดือน</li> <li>+ ยื่นคำขอ</li> </ul> |               |
|----------------------------------------------------------------------|---------------|
| วันที่ทำรายการ                                                       | สถานะ         |
| 19/พ.ค./2562                                                         | ยังไม่อนุมัติ |

ระบบจะแจ้งผลการอนุมัติผ่านหน้าจอ "ระบบขอหนังสือรับรองเงินเดือน" ทางอีเมล์ และเบอร์โทรศัพท์ ที่ระบุไว้ เมื่อเจ้าหน้าที่ดำเนินการจัดทำหนังสือรับรองเงินเดือนเสร็จเรียบร้อยแล้ว

## การขอหนังสือรับรองสำหรับผู้ที่พ้นจากราชการ

การขอหนังสือรับรองเงินเดือนสำหรับผู้ที่พ้นจากราชการ กรณีเกษียณอายุราชการ ลาออก เป็นต้น ซึ่งจะดำเนินการจัดโดยหน่วยงาน สำหรับการยื่นขอหนังสือรับรองของผู้ที่พ้นจากราชการ โดยจะเข้าใช้งาน จากระบบแสดงสลิปเงินเดือน และรายได้อื่น ๆ (e-Payslip) มีรายละเอียด ดังนี้

 หน้าจอระบบแสดงสลิปเงินเดือน และรายได้อื่น ๆ (e-Payslip) คลิกเลือก "สำหรับผู้ที่พ้นจาก ราชการ" เพื่อขอหนังสือรับรองเงินเดือน

| หน้าแรก                           |                         |                                                                   |
|-----------------------------------|-------------------------|-------------------------------------------------------------------|
| • Member                          | 😭 Welcome to Pay S      | Slip                                                              |
| Username :<br>Password :          | <u>ขั้นตอนการใช้งาน</u> |                                                                   |
| Login<br>สำหรับผู้ที่พ้นจากราชการ | • Member<br>Username :  | 1) ใส่ Username, Pasword ที่ใช้เข้าใช้<br>Internet ของมหาวิทยาลัย |
|                                   | Password :              |                                                                   |

2. ใส่ข้อมูลเลขบัตรประจำตัวประชาชน กดปุ่ม "ยืนยัน" เพื่อยืนยันตัวตนในการเข้าใช้งานระบบ

| ะบบขอหนงสอรบร          | องเงนเดอนสาหรับผู้ที่พันจากราชก                   | าร                                                                                                    |
|------------------------|---------------------------------------------------|----------------------------------------------------------------------------------------------------|
|                        | กรอกรหัสบัตรประชาชน                               |                                                                                                    |
| หัสบัตรประชาชน 13 หลัก |                                                   |                                                                                                    |
|                        |                                                   |                                                                                                    |
| ยืนยัน                 |                                                   |                                                                                                    |
| 1                      | ะบบขอหนงสอรบร<br>หัสบัตรประชาชน 13 หลัก<br>ยืนยัน | ะบบขอหนงสอรบรองเง่นเดอนสาหรบผู้ทพนจากราชกา<br>กรอกรหัสบัตรประชาชน<br>หัสบัตรประชาชน 13 หลัก<br>ยืนยัน |

 ระบบจะแสดงหน้าจอภาพให้กรอกรายละเอียดการขอหนังสือรับรองเงินเดือน กรอกรายละเอียด ข้อมูลให้ครบถ้วน เมื่อกรอกข้อมูลครบถ้วนแล้ว คลิกปุ่ม "ยืนยัน"

| จำนว <sub>ั</sub> นเอกสารที่ต้องการขอ                                                                                                    |                                                                                                    |        |
|----------------------------------------------------------------------------------------------------|----------------------------------------------------------------------------------------------------|--------|
| ชื่อ                                                                                                    | นามสกูล                                                                                                    |        |
| ดีงกาญลน์                                                                                                    | โดลมันถุงดักที่                                                                                                    |        |
| ประเภทบุคลากร                                                                                                    | ด้ำแหน่ง                                                                                                    |        |
| ข้าราชการป่านาญ                                                                                                    |                                                                                                    |        |
| เลขที่ตำแหน่ง                                                                                                    | หน่วยงาน                                                                                                    |        |
|                                                                                                    | มพร.พระมคร                                                                                                    |        |
| กลุ่มงาน                                                                                                    | เงินเดือน                                                                                                    |        |
|                                                                                                    | 16739.80                                                                                                    |        |
|                                                                                                    | ถบับกาษาลัง                                                                                                    | 0.014  |
| ฉบับภาษาไทย:                                                                                                    | 800110104                                                                                                    | 111101 |
| ฉบับภาษาไทย:<br>1<br>ยื่นขอที่:                                                                                                    | นขอมาเขาเจ<br>∨ -<br>บ.) ⊖คณะ / สถาบัน / สำนัก<br>อจากเงินเดือน/ค่าตอบแทน<br>การ / บริหาร                                                                                                    |        |
| ฉบับภาษาไทย:<br>1<br>ยื่นขอที่:มหาวิทยาลัย (ก<br>เหตุผล<br>ประกอบการกัวรัชา (Visa)<br>ข้อมูลเพิ่มเติมอื่นๆที่นอกเหนื<br>ขอเงินประจำตำแหน่งวิชา<br>ค่าตอบแทนรายเดือน<br>เงินค่าวิชาชีพ/เงินเพิ่มสำท<br>เงินเสริมสร้างคุณภาพชีวิต<br>เงินเค่าครองชีพ                                                                                                    | <ul> <li>.) ()คณะ / สถาบัน / สำนัก</li> <li>อจากเงินเดือน/ค่าตอบแทน<br/>การ / บริหาร</li> <li>หรับดำแหน่งที่มีเหตุพิเศษ<br/>เที่ดี</li> </ul>                                                        |        |
| ฉบับภาษาไทย:<br>1<br>ยื่นขอที่:มหาวิทยาลัย (ก<br>เหตุผล<br>ประกอบการทำวีซ่า (Visa)<br>ข้อมูลเพิ่มเติมอื่นๆที่นอกเหนึ<br><br>ขอเงินประจำตำแหน่งวิชา<br><br>ซ่อมูลเพิ่มติมอื่นๆที่นอกเหนึ<br><br>ขอเงินประจำตำแหน่งวิชา<br><br>เงินเราวิชาชีพ/เงินเพิ่มสำท<br><br>เงินเสริมสร้างคุณภาพชีวิต<br><br>เงินค่าครองชีพ<br><br>ช่องหางการติดต่อกลับ                                                                                                    | <ul> <li>บ.) (คณะ / สถาบัน / สำนัก</li> <li>อจากเงินเดือน/ค่าตอบแทน<br/>การ / บริหาร</li> <li>หรับดำแหน่งที่มีเหตุพิเศษ<br/>เที่ดี</li> </ul>                                                        |        |
| ฉบับภาษาไทย:<br>1<br>ยื่นขอที่:                                                                                                    | <ul> <li>.) ()คณะ / สถาบัน / สำนัก</li> <li>อจากเงินเดือน/ค่าตอบแทน<br/>การ / บริหาร</li> <li>หรับดำแหน่งที่มีเหตุพิเศษ<br/>เที่ดี</li> <li>เงินเดือน :</li> </ul>                                   |        |
| ฉบับภาษาไทย:<br>1<br>ยื่นขอที่:มหาวิทยาลัย (ก<br>เหตุผล<br>ประกอบการทำวีซ่า (Visa)<br>ข้อมูลเพิ่มเติมอื่นๆที่นอกเหนึ<br><br>ขอเงินประจำตำแหน่งวิชา<br><br>ต่าตอบแทนรายเดือน<br><br>เงินค่าวิชาซีพ/เงินเพิ่มสำท<br><br>เงินค่าครองซีพ<br>ช่องทางการติดต่อกลับ<br>ช่องทางการรับหนังสือรับรอง                                                                                                    | <ul> <li>นอบมาเอาเอง</li> <li>บ.) ()คณะ / สถาบัน / สำนัก</li> <li>อจากเงินเดือน/ค่าตอบแทน<br/>การ / บริหาร</li> <li>หรับดำแหน่งที่มีเหตุพิเศษ<br/>เที่ดี</li> <li>เงินเดือน :<br/>ปรษณีย์</li> </ul> |        |
| ฉบับภาษาไทย:<br>1<br>ยื่นขอที่:มหาวิทยาลัย (ก<br>เหตุผล<br>ประกอบการทั่วรัช่า (Visa)<br>ข้อมูลเพิ่มเติมอื่นๆที่นอกเหนื<br>] ขอเงินประจำตำแหน่งวิชา<br>] ค่าตอบแทนรายเดือน<br>] เงินค่าวิชาชีพ/เงินเพิ่มสำท<br>] เงินสริมสร้างคุณภาพชีวิต<br>] เงินเสริมสร้างคุณภาพชีวิต<br>] เงินเสริมสร้างคุณภาพชีวิต<br>] เงินเสริมสร้างคุณภาพชีวิต<br>] เงินเสริมสร้างคุณภาพชีวิต<br>] เงินเสริมสร้างคุณภาพชีวิต<br>] เงินค่าครองชีพ<br>ช่องทางการรับหนังสือรับรอง<br>] รับด้วยตนเองทางไ<br>Email : | <ul> <li></li></ul>                                                                                                    |        |
| ฉบับภาษาไทย:<br>1<br>ยื่นซอที่:มหาวิทยาลัย (ก<br>เหตุผล<br>ประกอบการทำวีข่า (Visa)<br>ข้อมูลเพิ่มเติมอื่นๆที่นอกเหนื<br>] ขอเงินประจำต่ำแหน่งวิชา<br>] ตินเสริมสร้างคุณภาพชีวิต<br>] เงินเสริมสร้างคุณภาพชีวิต<br>] เงินเสริมสร้างคุณภาพชีวิต<br>] เงินเสริมสร้างคุณภาพชีวิต<br>] เงินเสริมสร้างคุณภาพชีวิต<br>] เงินเสริมสร้างคุณภาพชีวิต<br>] เงินเสริมสร้างคุณภาพชีวิต<br>] เงินเราะรับหนังสือรับรอง<br>] รับด้วยตนเองทางไ<br>Email :                                               | <ul> <li>.) ()คณะ / สถาบัน / สำนัก</li> <li>อจากเงินเดือน/ค่าตอบแทน<br/>เการ / บริหาร</li> <li>หรับดำแหน่งที่มีเหตุพิเศษ<br/>เทื่ดี</li> <li>เงินเดือน :<br/>ปรษณีย์<br/>เบอร์โทรศัพท์ :</li> </ul>  |        |

4. เมื่อคลิกปุ่มยืนยันข้อมูลเรียบร้อยแล้ว ระบบจะแสดงข้อความ "บันทึกข้อมูลสำเร็จ"

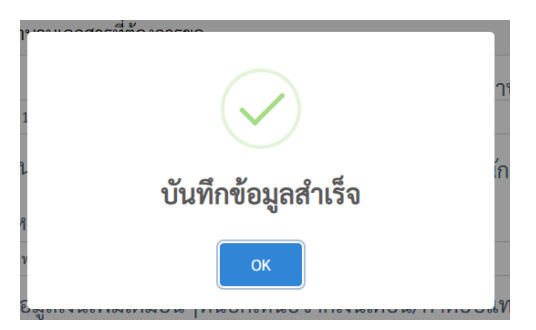

# ผู้อนุมัติหนังสือรับรองเงินเดือน (ผู้ดูแลระบบ)

ระบบหนังสือรับรองเงินเดือนสำหรับผู้ดูแลระบบ มีด้วยกัน 2 ส่วน

1. การอนุมัติผู้ขอหนังสือรับรองเงินเดือน

2. การออกรายงานเอกสารหนังสือรับรองเงินเดือน

โดยจะเข้าใช้งานจากระบบแสดงสลิปเงินเดือน และรายได้อื่น ๆ (e-Payslip) มีขั้นตอนการเข้าใช้งาน ดังนี้

1. ลงชื่อเข้าสู่ระบบด้วย Passport RMUTP

| • Meml     | ber |       |
|------------|-----|-------|
| Username : |     |       |
| Password : |     |       |
|            |     | login |

#### 1.1 คลิกที่เมนู "อนุมัติหนังสือรับรองเงินเดือน"

| หน้าแรก สลิปเงินเดือน                                 | รายได้อื่น ๆ   หนังสือรับรองเงินเดือน | อนุมัติหนังสือรับรอง | ตั้งค่าการเสื่อนเงินเดือน   LOGOUT |
|-------------------------------------------------------|---------------------------------------|----------------------|------------------------------------|
| • Member                                              | 😭 Welcome to Pay Slip                 |                      |                                    |
| ชื่อ-นามสกุล :<br>ฉัตรซัย ทองศิลป์<br>เองที่ตำแหน่ง · | <u>ขั้นตอนการใช้งาน</u>               |                      |                                    |
| 62/12/33<br>หน่วยงาน :                                | • Member                              | ส่ Username, Pasword | ะ ที่ใช้เข้าใช้                    |
| สำนักวิทยบริการและเทคโนโลยี<br>สารสนเทศ<br>Logout     | Username :                            | ernet ของมหาวิทยาลัย |                                    |
| สำหรับผู้ที่พ้นจากราชการ                              | Password :                            |                      |                                    |

# 1.2 คลิกที่ปุ่ม "พิมพ์หนังสือรับรองเงินเดือน"

| <b>^</b> | รายงานหนั               | งสือรับรองเ                                 | งินเดือ              | ่าน                                     |            |                      |                        |                              |
|----------|-------------------------|---------------------------------------------|----------------------|-----------------------------------------|------------|----------------------|------------------------|------------------------------|
|          |                         |                                             |                      |                                         | 🖶 รายงา    | านข้อมูล             | ลการข                  | อหนังสือรับรองเงินเดือน      |
| Enter t  | ext to search           |                                             |                      |                                         |            |                      |                        |                              |
| #        | ชื่อ-นามสกุล            | หน่วยงาน                                    | จ่านวน               | ติดต่อ                                  |            | วันที่ -             | สถานะ                  | Print                        |
| แก้ไข    | นายฉัตรชัย ทอง<br>ศิลป์ | สำนักวิทยบริการ<br>และเทคโนโลยี<br>สารสนเทศ | ไทย 1<br>อังกฤษ<br>- | E-mail<br>:chatchai.t@rr<br>เบอร์โทร :- | mutp.ac.th | 4<br>กันยายน<br>2562 | รอการ<br>ดำเนิน<br>การ | ⊕พิมพ์หนังสือรับรองเงินเดือน |

1.3 หน้าจอระบบจะแสดงแบบฟอร์มขอหนังสือรับรองเงินเดือน

| Contraction of the second        | บนพบงอความ                                                               |
|----------------------------------|--------------------------------------------------------------------------|
| ส่วนราชการ                       | สำนักวิทยบริการและเทคโนโลยีสารสนเทศ มหาวิทยาลัยเทคโนโลยีราชมงพระนคร      |
|                                  | ସେଦେସ ହାନାକାର୍ଯ୍ୟ ଅନ୍ୟର୍ଭ ଅନ୍ୟର୍ଭ ଅନ୍ୟର୍ଭ ଅନ୍ୟର୍ଭ ଅନ୍ୟର୍ଭ ଅନ୍ୟର୍         |
| ที่                              | <b>วันที่</b> ๐๙ กันยายน ๒๕๖๒                                            |
| เรื่อง ขอหนัง                    | สืกรับรกงเงินเด็กน                                                       |
|                                  |                                                                          |
| <b>เรียน</b> ผู้อำน <sub>ั</sub> | วยการกองบริหารบุคคล                                                      |
|                                  | ด้วยข้าพเจ้า นายฉัตรชัย ทองศิลป์                                         |
| เป็น ลูกจ้างชั่ว                 | งคราว ตำแหน่ง นักวิชาการคอมพิวเตอร์ เลขที่ตำแหน่ง ๖๒/๑๒/๓๓               |
| กัตราเงินเดือน                   | /ค่าตลงแทบ ๑๕.००० บาท สังกัด สำนักวิทยบริการและเทคโนโลยีสารสนเทศ         |
| กลุ่มเทคโนโลยี                   | สารสบเทศ งานบริการข้อมลสารสนเทศกลาง มีความประสงค์ของหนังสือรับรอง ภาษาไท |
| ล้ำมาม ๑                         | องับ อาษาลังออษ ลำบาบ - องับ                                             |
| งานวน เ                          | ทำธรกรรมด้านการเงิน                                                      |
| ะพยนางของ                        | เกิดอาจารถ เพิ่ม                                                         |
| งอาร์ยะเหยอด.                    |                                                                          |
|                                  | จึงเรียนมาเพื่อโปรดพิจารณาตำเนินการต่อไปด้วย จักขอบคุณยิ่ง               |
|                                  | ลงชื่อ นายฉัตรชัย ทองศิลป์                                               |
|                                  |                                                                          |

 1.4 คลิกที่ไอคอน 🥩 เพื่อพิมพ์เอกสารแบบฟอร์มการขอหนังสือรับรองเงินเดือนเพื่อจัดทำ หนังสือรับรองเงินเดือนเสนอหน่วยงาน หรือมหาวิทยาลัย

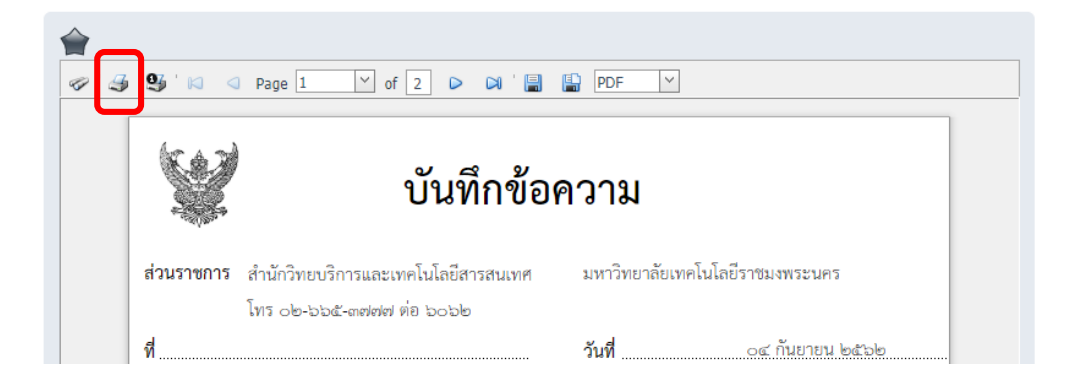

1.5 คลิกที่ปุ่ม "แก้ไข" เพื่อปรับปรุงสถานะการขอหนังสือรับรอง

|       | รายงานหนังสื        | อรับรองเงินเดือน                        |                   |                     |                   |                    |     |
|-------|---------------------|-----------------------------------------|-------------------|---------------------|-------------------|--------------------|-----|
|       |                     |                                         | 8                 | ายงานข้อมูลการขอหนั | ังสือรับรอ        | งเงินเดือา         | u   |
| Enter | text to search      |                                         |                   |                     |                   |                    |     |
| #     | ชื่อ-นามสกุล        | หน่วยงาน                                | จำนวน             | ติดต่อ              | วันที่ -          | สถานะ              |     |
| แก้ไข | นายฉัตรชัย ทองศิลป์ | สำนักวิทยบริการและเทคโนโลยี<br>สารสนเทศ | ไทย 1<br>อังกฤษ - | E-mail<br>เบอร์โทร  | 4 กันยายน<br>2562 | รอการ<br>ดำเนินการ | ••• |

1.6 เปลี่ยนสถานะเป็นอนุมัติที่ช่อง "สถานะ" โดยเลือกจากสถานะ ดังนี้

1.6.1 สถานะ "รอดำเนินการ"

1.6.2 สถานะ "ไม่อนุมัติ"

1.6.3 สถานะ "อนุมัติ"

เมื่อเลือกสถานะในการทำงานเรียบร้อยแล้ว กดปุ่ม "update" ระบบจะปรับสถานะและมีข้อความแจ้งไปยัง ผู้ขอหนังสือรับรองเงินเดือน ทางอีเมล์ที่ระบุไว้

| 🚖 รายง           | านหนังสือรั             | ับรองเงินเดือน                          |                   |                        |                   |                                           |
|------------------|-------------------------|-----------------------------------------|-------------------|------------------------|-------------------|-------------------------------------------|
|                  |                         |                                         | e                 | รายงานข้อมูลการฯ       | ขอหนังสือรัเ      | มรองเงินเดือน                             |
| Enter text to se | arch                    |                                         |                   |                        |                   |                                           |
| #                | ชื่อ-นามสกุล            | หน่วยงาน                                | จ่านวน            | ติดต่อ                 | วันที่            | สถานะ                                     |
| Update ancel     | นายฉัตรชัย ทองศิ        | สำนักวิทยบริการและเทคโน                 | ไทย 1 อังกฤษ -    |                        | 4/9/2562          | รอการดำเนิน 🎽                             |
| แก้ไข            | นายฉัตรชัย ทอง<br>ศิลป์ | สำนักวิทยบริการและ<br>เทคโนโลยีสารสนเทศ | ไทย 1 อังกฤษ<br>- | E-mail :<br>เบอร์โทร : | 4 กันยายน<br>2562 | <mark>รอการดำเนินกาะ</mark><br>ไม่อนุมัติ |
| แก้ไข            | นางสาวรจนา              | ศูนย์บ่มเพาะธุรกิจ                      | ไทย 1 อังกฤษ      | E-mail                 | 3 กันยายน         | อนุมัติ                                   |

2. การออกรายงานเอกสารการขอหนังสือรับรองเงินเดือน แบบออกเป็น 3 รูปแบบ ดังนี้

- รายงานหนังสือรับรองเงินเดือนแบบรวมหน่วยงาน
- รายงานหนังสือรับรองเงินเดือนแบบแยกหน่วยงาน
- รายงานหนังสือรับรองผู้ที่พ้นอายุราชการ

2.1 คลิกปุ่ม "รายงานข้อมูลการขอหนังสือรับรองเงินเดือน" เพื่อออกรายงานข้อมูลการขอหนังสือ รับรองเงินเดือน

|       | รายงานหน้                 | เ้งสือรับรอ          | งเงินเ               | ดือน <mark>ทดสอบระบบ</mark>                           |                       |                |                              |
|-------|---------------------------|----------------------|----------------------|-------------------------------------------------------|-----------------------|----------------|------------------------------|
|       |                           |                      |                      | 🔒 รายง                                                | านข้อมูล              | การขอ          | อหนังสือรับรองเงินเดือน      |
| Enter | r text to search          |                      |                      |                                                       |                       |                |                              |
| #     | ชื่อ-นามสกุล              | หน่วยงาน             | จ่านวน               | ติดต่อ                                                | วันที่ -              | status         | Print                        |
| Edit  | นางสาวมัลลิกา วี<br>ระสัย | กองพัฒนา<br>นักศึกษา | ไทย 1<br>อังกฤษ<br>- | อีเมล<br>mallika.v@rmutp.ac.thเบอร์<br>โทร 0814304658 | 21<br>สิงหาคม<br>2562 | ไม่<br>อนุมัติ | ⊕พิมพ์หนังสือรับรองเงินเดือน |

2.2 คลิกเลือกรูปแบบรายงานที่ต้องการ

|       |              |                                        | 4                                   | ายงา                 | นการ                       | ขอหนังสือ         | รับรองเงินเดี     | ่อน    |                 |       |
|-------|--------------|----------------------------------------|-------------------------------------|----------------------|----------------------------|-------------------|-------------------|--------|-----------------|-------|
| 5     | ายงา<br>วอกร | า <mark>นแบบแยกา</mark><br>ายงานข้อมูล | <mark>หน่วยงาน</mark><br>ลการขอหนัง | รายงาา<br>เสือรับรอง | นผู้ที่พ้นจา<br>งเงินเดือน | ากราชการ          |                   |        |                 |       |
| ตั้งแ | เต่วันทั     | î:                                     |                                     |                      |                            | ถึงวันที:         |                   |        |                 |       |
|       |              |                                        |                                     | Ê                    | <b>1</b>                   |                   |                   |        | คน              | หา    |
| ล่า   | เด้บ         | ชื่อ - สกุล                            | หน่วยงาน                            | วันที่ขอ             | ยื่นขอที่                  | ภาษาไทย (ฉบับ)    | ภาษาอังกฤษ (ฉบับ) | เหตุผล | ข้อมูลเพิ่มเดิม | อีเมล |
|       |              |                                        |                                     |                      |                            | No data to displa | ý                 |        |                 |       |

2.3 ขั้นตอนการออกรายงานการขอหนังสือรับรองเงินเดือน ดังนี้

# 🌶 การออกรายงานหนังสือรับรองเงินเดือนแบบภาพรวม

2.3.1 คลิกที่ไอคอน 💼 เพื่อระบุวันที่ต้องการค้นหา จากนั้นคลิกปุ่ม "ค้นหา"ระบบจะแสดง รายการข้อมูลที่มีการขอหนังสือรับรองเงินเดือน

| <b>_</b>                                |                              |       |       |                   | 40    | าย      | มงานการขอหนังสือรับรองเงินเดือน                                            |
|-----------------------------------------|------------------------------|-------|-------|-------------------|-------|---------|----------------------------------------------------------------------------|
| ราย                                     | งานเ                         | ເບບແ  | .ยกห  | น่วยง             | าน    | รา      | เยงานผู้ที่พ้นจากราชการ                                                    |
| <mark>ອອ</mark> ຄ<br>ຕັ້ <b></b> ຈແຕ່ວັ | <mark>าราย</mark> ง<br>นที่: | งานข้ | อมูลเ | <mark>การข</mark> | อหนัง | เสือรับ | ับรองเงินเดือน<br>ถึงวันที่:<br>โชา คืนหา                                  |
| <                                       |                              | Aug   | ust 2 | 019               |       | >       | เอ ยื่นขอที่ ภาษาไทย (ฉบับ) ภาษาอังกฤษ (ฉบับ) เหตุผล ข้อมูลเพิ่มเดิม อีเมล |
| S                                       | м                            | т     | w     | т                 | F     | S       |                                                                            |
| 28                                      | 29                           | 30    | 31    | 1                 | 2     | 3       | No data to display                                                         |
| 4                                       | 5                            | 6     | 7     | 8                 | 9     | 10      |                                                                            |
| 11                                      | 12                           | 13    | 14    | 15                | 16    | 17      |                                                                            |
| 18                                      | 19                           | 20    | 21    | 22                | 23    | 24      | RMITPLARTIHRM                                                              |
| 25                                      | 26                           | 27    | 28    | 29                | 30    | 31      | t © 2015. All Rights Reserved.                                             |

2.3.2 คลิกปุ่ม "ออกรายงานข้อมูลการขอหนังสือรับรองเงินเดือน" เพื่อออกรายงานจะแสดงผล เป็นรูปแบบไฟล์ Excel

| ١      |         |                              |       |        |       | 40    | ์าย <sup>ุ</sup> | งานการ           | เขอหนังสือ         | รับรองเงินเด      | ลือน   |                |       |
|--------|---------|------------------------------|-------|--------|-------|-------|------------------|------------------|--------------------|-------------------|--------|----------------|-------|
|        | ราย     | งานเ                         | ເບບເ  | เยกห   | น่วยง | าน    | ราย              | งานผู้ที่พ้นจา   | ากราชการ           |                   |        |                |       |
| iler I | ออก     | <mark>เราย</mark> .<br>แที่. | งานข้ | ้อมูลเ | าารข  | อหนัง | เสือรับ          | เรองเงินเดือน    | ถืงวันที่-         |                   |        |                |       |
|        | 16691 3 | KA <b>F</b> 1.               |       |        |       |       |                  | <b>#</b>         |                    |                   |        | ค้เ            | เหา   |
|        | <       |                              | Aug   | just 2 | 019   |       | >                | เอ ยื่นขอที่     | ภาษาไทย (ฉบับ)     | ภาษาอังกฤษ (ฉบับ) | เหตุผล | ข้อมลเพิ่มเดิม | อีเมล |
|        | S       | М                            | т     | W      | т     | F     | S                |                  |                    | ,                 |        |                |       |
|        | 28      | 29                           | 30    | 31     | 1     | 2     | 3                |                  | No data to display | γ                 |        |                |       |
|        | 4       | 5                            | 6     | 7      | 8     | 9     | 10               |                  |                    |                   |        |                |       |
|        | 11      | 12                           | 13    | 14     | 15    | 16    | 17               |                  |                    |                   |        |                |       |
|        | 18      | 19                           | 20    | 21     | 22    | 23    | 24               |                  | THRM               |                   |        |                |       |
|        | 25      | 26                           | 27    | 28     | 29    | 30    | 31               | nt © 2015. All I | Rights Reserved.   |                   |        |                |       |

## ≻ การออกรายงานหนังสือรับรองเงินเดือนแยกหน่วยงาน

2.3.2 คลิกที่เลือก "รายงานแบบแยกหน่วยงาน"

| <b>^</b>     |             | Q.         | ายงา      | นการ         | ขอหนังสือ         | รับรองเงินเดี     | ้อน    |                 |       |
|--------------|-------------|------------|-----------|--------------|-------------------|-------------------|--------|-----------------|-------|
| รายงา        | านแบบแยกา   | หน่วยงาน   | รายงาา    | นผู้ที่พ้นจา | ากราชการ          |                   |        |                 |       |
| ออกร         | ายงานข้อมูล | ลการขอหนัง | เสือรับรอ | งเงินเดือน   |                   |                   |        |                 |       |
| ตั้งแต่วันา่ | ที่:        |            |           |              | ถึงวันที่:        |                   |        | <b>.</b>        |       |
|              |             |            | Ê         |              |                   |                   | Ê      | คน              | ראי   |
| ล่าดับ       | ชื่อ - สกุล | หน่วยงาน   | วันที่ขอ  | ยื่นขอที่    | ภาษาไทย (ฉบับ)    | ภาษาอังกฤษ (ฉบับ) | เหตุผล | ข้อมูลเพิ่มเดิม | อีเมล |
|              |             |            |           |              | No data to displa | у                 |        |                 |       |

2.3.3 ระบบจะแสดงหน้าจอภาพ รายงานการขอหนังสือรับรองเงินเดือน (แยกหน่วยงาน) เลือก "หน่วยงาน" ระบุวันที่ต้องการค้นหา จากนั้นคลิกปุ่ม "ค้นหา"ระบบจะแสดงรายการข้อมูลที่มีการขอหนังสือ รับรองเงินเดือน

| <b></b>              | รายง                    | านการ         | เขอหนังสีเ              | อรับรองเงิ           | นเดือน (แย        | กหน่วยงา                 | າน)                    |    |
|----------------------|-------------------------|---------------|-------------------------|----------------------|-------------------|--------------------------|------------------------|----|
| รายงา                | นผลรวม รา               | ยงานผู้ที่พ้า | มจากราชการ              |                      |                   |                          |                        |    |
| ลือกหน่วย<br>ะ       | งงาน : สำนักวิทยบ       | ริการและเทค่  | โนโลยีสารสนเทศ          | -<br>-               | รายงานข้          | อมูลการขอหนัง            | สื่อรับรองเงินเดื      | อน |
| กงแตวนท:<br>09/01/20 | 19                      |               | 曲                       | ถงวนท:<br>09/06/2019 |                   |                          | ค้นหา                  |    |
| ลำดับที่             | ชื่อ - สกุล             | วันที่ขอ      | ยื่นขอที่               | ภาษาไทย (ฉบับ)       | ภาษาอังกฤษ (ฉบับ) | เหตุผล                   | ข้อมูลเพิ่มเติม        |    |
| 156                  | นายฉัตรชัย ทอง<br>ศิลป์ | 4/9/2562      | คณะ / สถาบัน /<br>สำนัก | 1                    |                   | ทำธุรกรรมด้าน<br>การเงิน | 821                    |    |
| 157                  | นายฉัตรชัย ทอง<br>ศิลป์ | 4/9/2562      | มหาวิทยาลัย<br>(กบ.)    | 1                    | -                 | ทำธุรกรรมด้าน<br>การเงิน | ,,,,เงินค่าครอง<br>ชีพ |    |

2.3.4 คลิกปุ่ม "รายงานข้อมูลการขอหนังสือรับรองเงินเดือน" เพื่อออกรายงานการขอหนังสือ รับรองเงินเดือนแบบแยกหน่วยงาน จะแสดงผลเป็นรูปแบบไฟล์ Excel

| Ŷ                    | รายง                             | านการ                       | ขอหนังสื                                  | อรับรองเงิ <sub>่</sub> า | นเดือน (แย        | าหน่วยงา                 | າน)                    |     |
|----------------------|----------------------------------|-----------------------------|-------------------------------------------|---------------------------|-------------------|--------------------------|------------------------|-----|
| รายงาา<br>เลือกหน่วย | นผลรวม ราย<br>งาน : สำนักวิทยบริ | ยงานผู้ที่พ้า<br>iการและเทค | <mark>มจากราชการ</mark><br>โนโลยีสารสนเทศ | 2                         | รายงานขั          | อมูลการขอหนัง            | สือรับรองเงินเดี       | อน  |
| ตั้งแต่วันที่:       |                                  |                             |                                           | ถึงวันที่:                |                   |                          | _                      |     |
| 09/01/20             | 19                               |                             | <b>#</b>                                  | 09/06/2019                |                   | <b>#</b>                 | ค้นหา                  |     |
| ลำดับที่             | ชื่อ - สกุล                      | วันที่ขอ                    | ยื่นขอที่                                 | ภาษาไทย (ฉบับ)            | ภาษาอังกฤษ (ฉบับ) | เหตุผล                   | ข้อมูลเพิ่มเติม        |     |
| 156                  | นายฉัตรชัย ทอง<br>ศิลป์          | 4/9/2562                    | คณะ / สถาบัน /<br>สำนัก                   | 1                         | -                 | ทำธุรกรรมด้าน<br>การเงิน | S <u>-</u>             |     |
| 157                  | นายฉัตรชัย ทอง<br>ศิลป           | 4/9/2562                    | มหาวิทยาลัย<br>(กบ.)                      | 1                         |                   | ทำธุรกรรมด้าน<br>การเงิน | ,,,,เงินค่าครอง<br>ชีพ | *** |

# > การออกรายงานหนังสือรับรองเงินเดือนผู้ที่พ้นจากราชการ

2.3.5 คลิกที่เลือก "รายงานผู้ที่พ้นจากราชการ"

| <b>_</b>     |             | q         | ร้ายงา    | นการ         | ขอหนังสือ         | รับรองเงินเดี     | ้อน      |                 |       |
|--------------|-------------|-----------|-----------|--------------|-------------------|-------------------|----------|-----------------|-------|
| รายงา        | านแบบแยก    | หน่วยงาน  | รายงาา    | นผู้ที่พ้นจา | ากราชการ          |                   |          |                 |       |
| ออกร         | ายงานข้อมูล | ลการขอหนั | งสือรับรอ | งเงินเดือน   |                   |                   |          |                 |       |
| ตั้งแต่วันท์ |             |           |           |              | ถึงวันที่:        |                   |          | _               | _     |
|              |             |           | ť         | 1            |                   |                   | <b>#</b> | ค้น             | เหา   |
|              |             |           |           |              |                   |                   |          |                 |       |
| ล่าดับ       | ชื่อ - สกุล | หน่วยงาน  | วันที่ขอ  | ยื่นขอที่    | ภาษาไทย (ฉบับ)    | ภาษาอังกฤษ (ฉบับ) | เหตุผล   | ข้อมูลเพิ่มเดิม | อีเมล |
|              |             |           |           |              | No data to displa | у                 |          |                 |       |

2.3.6 หน้าจอภาพจะแสดงข้อรายการข้อมูลการขอหนังสือรับรองเงินเดือนของผู้ที่พ้นจากราชการ

| <b>_</b> | รายงานเ              | าารขอหน้    | ้งสือรับ  | รองเงินเ   | ดือน (ผู้ที่เ | พ้นจากร             | าชการ)          |                       |      |
|----------|----------------------|-------------|-----------|------------|---------------|---------------------|-----------------|-----------------------|------|
| ราย      | งานแบบแยก            | หน่วยงาน    | รายงานผล  | ารวม       |               | ราย                 | งานข้อมูลการของ | านังสือรับรองเงินเดือ | ่น   |
| #        | ชื่อ - สกุล          | รหัสพนักงาน | เงินเดือน | หน่วยงาน   | หน่วยงานย่อย  | ประเภท              | ภาษาไทย (ฉบับ)  | ภาษาอังกฤษ (ฉบับ)     |      |
| Edit     | นางอำไพ<br>ทัศนียกุล |             | 10578     |            | dddddd        | ข้าราชการ<br>บ้านาญ | 1               | 3                     | •••  |
| Edit     | นางคนึงพร<br>สรรพา   |             | 16462     | มทร.พระนคร |               | ข้าราชการ<br>บ้านาญ | 1               | -                     | •••  |
| Edit     | นางคนึงพร<br>สรรพา   |             | 16462     | มทร.พระนคร |               | ข้าราชการ<br>บ้านาญ | 1               | -                     | •••  |
| Edit     | นางคนึงพร<br>สรรพา   |             | 16462     | มทร.พระนคร |               | ข้าราชการ<br>บ้านาญ | 1               | -                     | •••• |

2.3.7 คลิกปุ่ม "รายงานข้อมูลการขอหนังสือรับรองเงินเดือน" เพื่อออกรายงานการขอหนังสือ รับรองเงินเดือนของผู้ที่พ้นจากราชการ จะแสดงผลเป็นรูปแบบไฟล์ Excel

| รายงานแบบแยกหน่วยงาน รายงานผลรวม รายงานข้อมูลการขอหนังสือรับรองเงินเดือน |                       |             |           |          |              |                    |                |                   |  |  |
|--------------------------------------------------------------------------|-----------------------|-------------|-----------|----------|--------------|--------------------|----------------|-------------------|--|--|
| #                                                                        | ชื่อ - สกุล           | รหัสพนักงาน | เงินเดือน | หน่วยงาน | หน่วยงานย่อย | ประเภท             | ภาษาไทย (ฉบับ) | ภาษาอังกฤษ (ฉบับ) |  |  |
| Edit                                                                     | นางอำไพ ทัศนีย<br>กุล |             | 20360     |          |              | ข้าราชการ<br>บำนาญ | 1              | 3                 |  |  |
| Edit                                                                     | นางคนึงพร สรร<br>พา   |             | 30540     |          |              | ข้าราชการ<br>บำนาญ | 1              | 2. <b>4</b> .)    |  |  |
| Edit                                                                     | นางคนึงพร สรร<br>พา   |             | 30540     |          |              | ข้าราชการ<br>บำนาญ | 1              | -72-1             |  |  |
| Edit                                                                     | นางคนึงพร สรร<br>พา   |             | 30540     |          |              | ข้าราชการ<br>บำนาญ | 1              | -                 |  |  |